## **ASROCK** Technikai információ – Kérdések és válaszok

## 1. K: ION330 esetén Windows XP alatt nem tudom felébreszteni a rendszert S2 és S3 állapotból USB-s billentyűzettel és egérrel, miért?

- V: Az alábbi lépések segítségével megoldhatja a problémát.
  - Töltsön le egy regisztrációs bejegyzést az alábbi hivatkozások egyikéről, Ázsia: <u>http://download.asrock.com/drivers/others/NVUSBS3.zip</u> EU: <u>ftp://europe.asrock.com/drivers/others/NVUSBS3.zip</u> Amerika: <u>ftp://www.asrock.com/drivers/others/NVUSBS3.zip</u>
  - 2. Az alábbi ábrán látható módon duplán kattintson az NVUSBS3 állományra és kattintson az IGEN gombra.

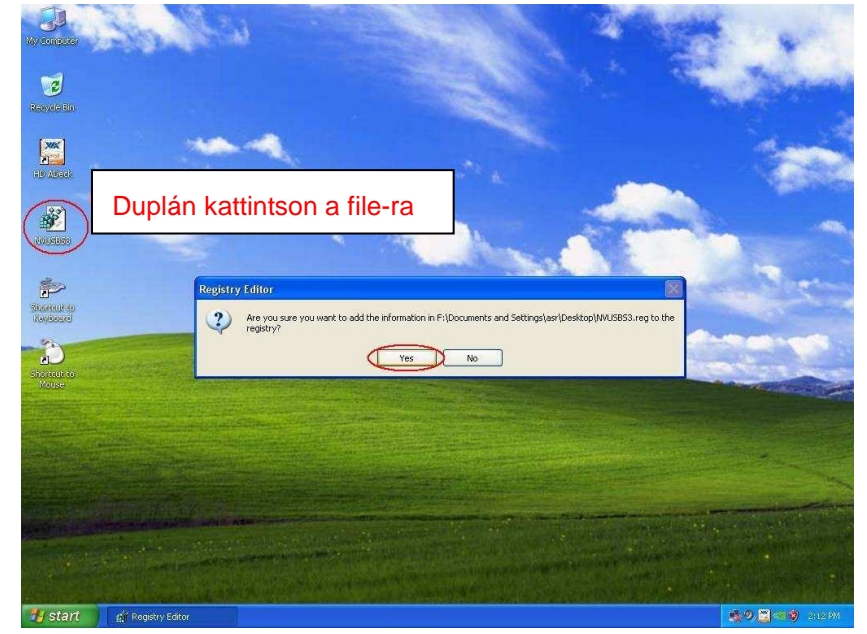

Miután a regisztrációs bejegyzés bekerült az adatbázisba, egy ablak jelenhet meg, kattintson az OK gombra és INDÍTSA ÚJRA a számítógépet.

 Az alábbi képen látható módon kattintson duplán a Billentyűzet és Egér ikonokra a START -> Vezérlőpult ablakban.

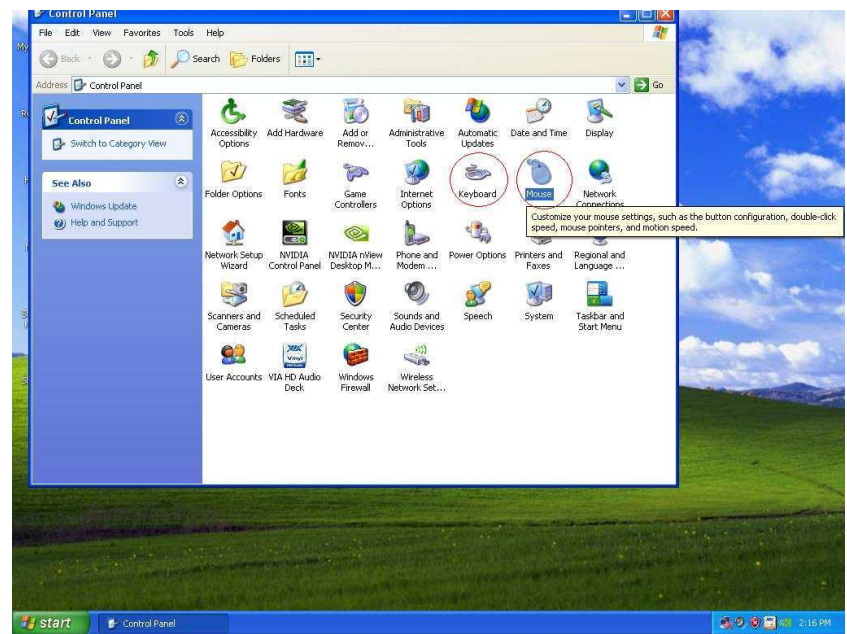

4. Az alábbi ábrán látható módon lépjen át a Hardver fülre (1. és 3.), és kattintson a Tulajdonságok gombra (2. és

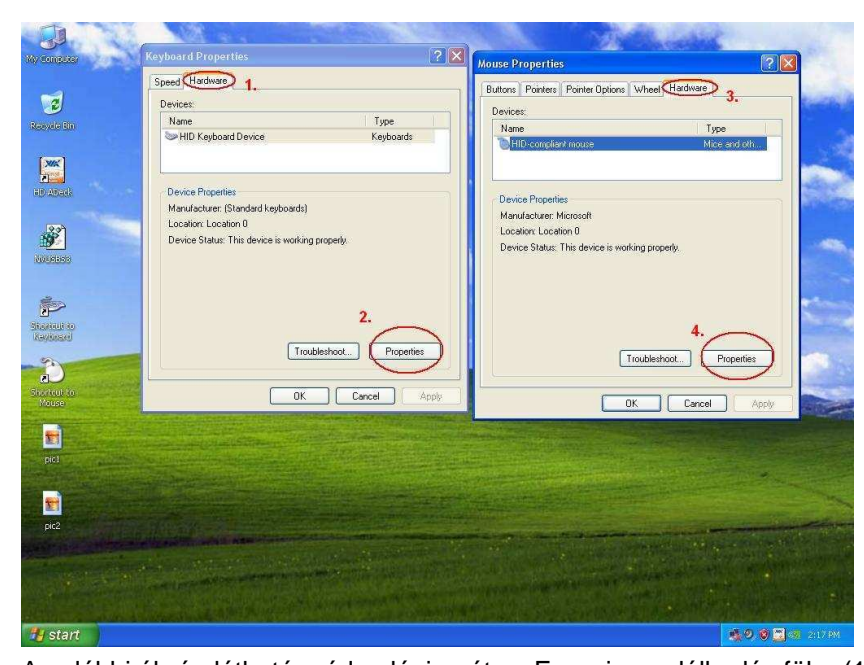

 Az alábbi ábrán látható módon lépjen át az Energiagazdálkodás fülre (1. és 3.). Jelölje meg, hogy "Az eszköz felélesztheti a számítógépet készenléti állapotból" a billentyűzet és az egér esetén is (2. és 3.).

| 3                        |                                                                                                    | 200                                                                                                    | 1 A A                    |
|--------------------------|----------------------------------------------------------------------------------------------------|----------------------------------------------------------------------------------------------------|--------------------------|
| Wy compares              | Keyboard Properties                                                                                                    | Mouse Properties                                                                                                    | ? 🗙                      |
|                          | Speed Hardware                                                                                                    | Buttons Pointers Pointer Options Wheel Hard                                                                                                    | dware                    |
| 3                        | Devices                                                                                                    | Devices                                                                                                    |                          |
| Repute En                | Name Type                                                                                                    | Name                                                                                                    | Туре                     |
|                          | HID Keyboard Device Keyboards                                                                                                    | HID-compliant mouse                                                                                                    | Mice and oth             |
| XIX                      | HID Keyboard Device Properties ?                                                                                                    | HID-compliant mouse Properties                                                                                                    | 2 🗙                      |
| all and a                | General Driver Power Management 1.                                                                                                    | General Driver Power Management                                                                                                    | 3                        |
|                          | HID Keyboard Device                                                                                                    | D General Driver Contention and                                                                                                    | <i>.</i>                 |
| 23                       | 0                                                                                                    | L HID-compliant mouse                                                                                                    |                          |
| 19                       | Allow the computer to turn off this device to save power                                                                                                    | D                                                                                                    |                          |
| 10000000                 | Allow this device to bring the computer out of standby                                                                                                    | Alow the computer to turn off this devi                                                                                                    | ce to save power.        |
|                          | 2.                                                                                                    | SET MON THE DEVICE TO BEING THE CONTINUE                                                                                                    | Total of standors        |
| -                        |                                                                                                    | 4.                                                                                                    |                          |
| Sizeout to<br>Retracti   |                                                                                                    |                                                                                                    |                          |
|                          |                                                                                                    |                                                                                                    |                          |
|                          |                                                                                                    |                                                                                                    |                          |
| Sizenui in               |                                                                                                    |                                                                                                    |                          |
| M00se                    |                                                                                                    |                                                                                                    |                          |
|                          |                                                                                                    |                                                                                                    |                          |
| nict                     |                                                                                                    |                                                                                                    |                          |
|                          |                                                                                                    |                                                                                                    | ~                        |
|                          | OK Cance                                                                                                    | T 📓                                                                                                    |                          |
|                          |                                                                                                    |                                                                                                    | OK Cancel                |
| pic2                     | A CONTRACTOR OF A CONTRACTOR OF A CONTRACTOR O | and the second second s | Margaret 1998 19         |
| Statistics of the second |                                                                                                    |                                                                                                    |                          |
| and 🛃 good and an and an | the second second second second second second second second second second second second second second second s                                                                                                    | A STATE OF THE STATE OF THE STA |                          |
|                          |                                                                                                    |                                                                                                    |                          |
| A start and a start as   |                                                                                                    | ·····································                                                                                                    | ALC PROPERTY AND A STATE |
| 🐴 start                  |                                                                                                    |                                                                                                    | 🔍 🍕 🧶 🕲 🛄 🚳 2:18 PM      |

6. Most már USB-s billentyűzetével és egerével is felélesztheti számítógépét S3 és S4 állapotból.

## 2. K: Ha a HDMI kimenetet használom, az asztal nem teljesen fér el a monitoron. Mit tehetek?

 V: Ha monitorja rendelkezik "PC üzemmóddal", próbálja PC üzemmódba állítani a monitort. Ha nem, segítségért kérjük lépjen kapcsolatba a monitor gyártójával.
Vagy megpróbálhatja az illesztőprogramot beállítani.

ATI VGA kátya beállításához kövesse az A lista lépéseit. Nvidia VGA kátya beállításához kövesse a B lista lépéseit.

A. Ha ATI VGA kártyát használ, lépjen be az [ATI driver controller] (illesztőprogram vezérlő) alkalmazásba a [Scaling Options] (méretezés) beállításához.

- 1. Kattintson az egér jobb gombjával és lépjen be az ATI illesztőprogram beállításokba.
- 2. Keresse meg a [Scaling Options] (méretezés) beállítást és húzza a csúszkát, amíg a kép el nem fér a

képernyőn.

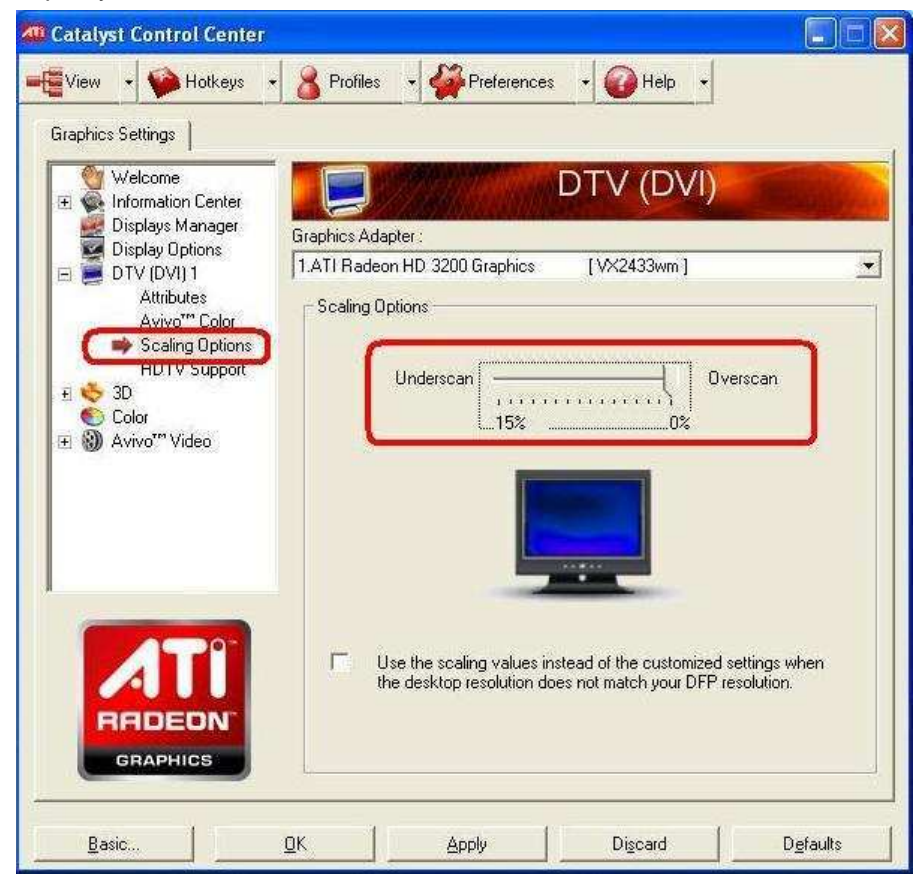

B. Ha Nvidia VGA kártyát használ, lépjen be a [Nvidia driver controller] (illesztőprogram vezérlő) alkalmazásba a [Resize my desktop] (asztal átméretezése) beállításához.

- 1. Kattintson az egér jobb gombjával és lépjen be az ATI illesztőprogram beállításokba.
- 2. Keresse meg a [Resize my desktop] (asztal átméretezése) beállítást és húzza a csúszkákat, amíg a kép el nem fér a képernyőn.

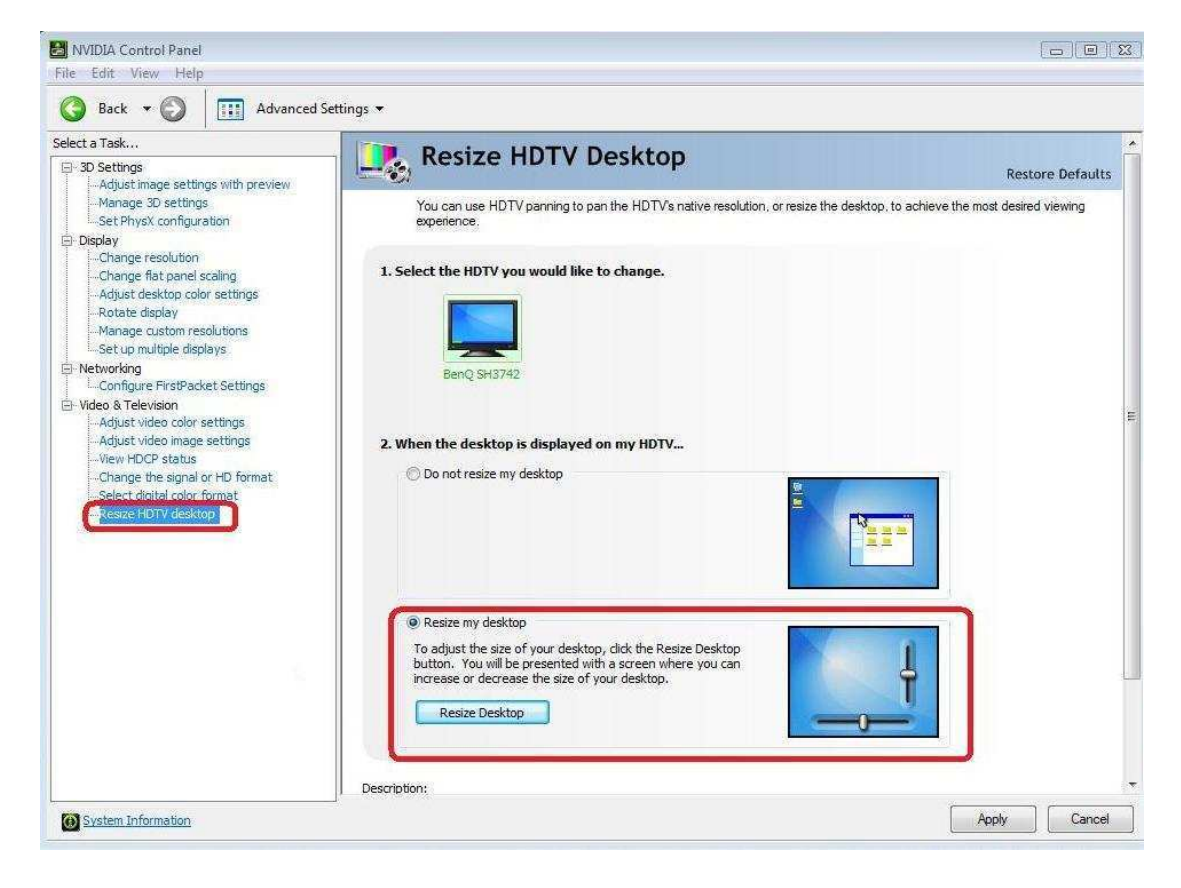

## 3. K: Miután az ION330-on kiválaszottam az EZ OC-ban egy nagyobb frekvenciát, nem jelenik meg az indítókép vagy fekete a képernyő. Mit tehetek?

V: Kérjük kövesse az alábbi javaslatokat:
Először nyomja meg a főkapcsolót háromszor.

Háromszor kapcsolja be, majd ki az ION330-at.

Az indítókép alatt nyomja meg az <F2> gombot, lépjen be a BIOS-ba és töltse be a BIOS alapbeállításait (Load BIOS defaults).

Ha még mindig fekete a képernyő, próbálja meg a CMOS törlését. Nyissa fel a ház tetejét és távolítsa el a DVD-ROM meghajtót.